### MANAGER SELF SERVICE- EVALUATION PROCESS

#### ePerformance

The Manager Self Service appraisal process consists of rating, providing feedback for each criteria, meeting with employee, and an overall summary when evaluating the employees work performance.

Follow these steps to complete this process.

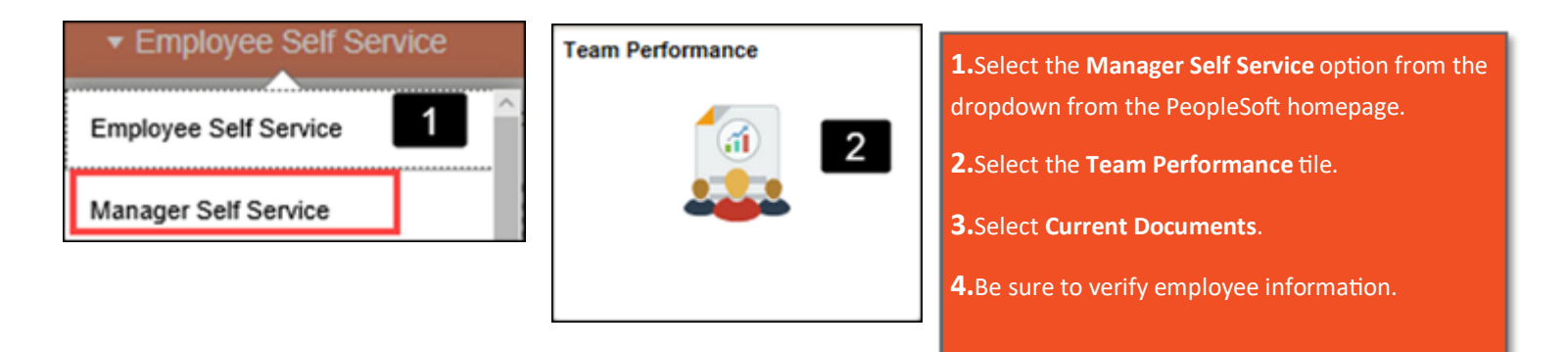

| C Manager Self Service       |                          | Team Performa                | Team Performance       |  |  |
|------------------------------|--------------------------|------------------------------|------------------------|--|--|
| Z Current Documents          | Current Documents        |                              |                        |  |  |
| Historical Documents         |                          |                              |                        |  |  |
| * View-Only Documents        |                          | •                            |                        |  |  |
|                              | Ţ                        |                              |                        |  |  |
| Approve Documents            | Name / Job Title         | Document Type                | Document Status        |  |  |
| biew Approval Status Summary | John Doe<br>HRIS Analyst | UTRGV Performance Evaluation | Evaluation in Progress |  |  |

| ≼ sam Performance                                                   |                                                                                                    | Performance Process                 |
|---------------------------------------------------------------------|----------------------------------------------------------------------------------------------------|-------------------------------------|
| Performance Process                                                 |                                                                                                    |                                     |
| Steps and Tasks C                                                   | UTRGV Performance Evaluation                                                                                                    |                                     |
| John Doe<br>UTRGV Performance Evaluation<br>12/01/2019 - 12/01/2019 | Manager Evaluation - Update and Submit<br>John Doe<br>Actions -                                                                                                    | 4                                   |
|                                                                     | Job Title HRIS Analyst Manager C                                                                                                    | arl Davis                           |
| • Review Self Evaluation                                            | Document Type UTRGV Performance Evaluation Period 12                                                                                                    | 2/01/2019 - 12/01/2019              |
| Due Date                                                            | Template Staff Evaluation: 2019 Document ID 10                                                                                                    | 010                                 |
| Complete Manager Evaluation<br>Due Date 12/01/2019                  | Status Evaluation in Progress Due Date 12                                                                                                    | 2/01/2019                           |
| Update and Submit                                                   | Enter ratings and comments for each section in this evaluation, if applicable. At any point in time you can save this evaluation UT RGV For more information on the evaluation process, click here. | ation by selecting the Save button. |

# MANAGER SELF SERVICE- EVALUATION PROCESS

| er en offinance                                                                                                    |                                                                                                    |  |  |  |  |  |
|----------------------------------------------------------------------------------------------------|----------------------------------------------------------------------------------------------------|--|--|--|--|--|
| Manager Evaluation - Update and Submit                                                                                                    | 5. Select the Quality of Work tab.                                                                                                    |  |  |  |  |  |
| Quality of Work         5         ployee Performance         Manager Performance         Addition                                                                                                    | <b>Note:</b> Essential Function #4 and #5 <u>must</u> be deleted if not needed. Select                                                                                   |  |  |  |  |  |
| <ul> <li>Section 1 - Quality of Work Analysis: Essential Functions</li> <li>Expand</li> <li>6</li> <li>Blapse</li> <li>Add Item</li> <li>5</li> </ul>                                                                                                    | <ul> <li>If Essential Function 4 and 5 are deleted, by choice or mistake user</li> </ul>                                                                                 |  |  |  |  |  |
| Essential Function #1                                                                                                    | <ul> <li>can add them back by selecting the <u>Add Item link</u>.</li> <li>When selecting the <u>Add Item link</u>, click <b>Search</b>. Select the essential</li> </ul> |  |  |  |  |  |
| Essential Function #2                                                                                                    | function to add back. Click <b>Add</b> and continue to steps 7 and 8.                                                                                                    |  |  |  |  |  |
| Essential Function #4                                                                                                    | <b>6.</b> Click <b>Expand</b> to see all.<br>Note: Some employees may have additional tabs based on additional                                                           |  |  |  |  |  |
| Essential Function #5                                                                                                    | roles. For, example, Supervisors include Manager Performance tab.                                                                                                    |  |  |  |  |  |
| Description : Identify and describe an essential job responsibility of the position.<br>In support of the rating given, describe how well the employee performs this duty and pro-                                                                                                    | ovide specific work examples.                                                                                                    |  |  |  |  |  |
| Manager Rating 0.00                                                                                                    |                                                                                                    |  |  |  |  |  |
|                                                                                                    |                                                                                                    |  |  |  |  |  |
| Manager Evaluation - Update and Submit                                                                                                    |                                                                                                    |  |  |  |  |  |
| Quality of Work         Employee Performance         Manager Performance         Additional Additional Additinal Additional Additional Additinad Additional Add | Iditional Questions Development Plan Overall Summary EE Acknowledgement                                                                                                  |  |  |  |  |  |
| Section 1 - Quality of Work Analysis: Essential Functions                                                                                                    |                                                                                                    |  |  |  |  |  |
| Expand   Collapse   Add Item     Essential Function #1                                                                                                    | 7. Rate the employee on each section.                                                                                                    |  |  |  |  |  |
| ▶ Essential Function #2                                                                                                    | 8. Enter Manager Comments.                                                                                                    |  |  |  |  |  |
| ▶ Essential Function #3                                                                                                    | <ul><li>A. Employee Performance</li></ul>                                                                                                    |  |  |  |  |  |
| Essential Function #4                                                                                                    | <ul><li>B. Manager Performance</li><li>C. Additional Questions</li></ul>                                                                                                 |  |  |  |  |  |
| Description : Identify and describe an essential job responsibility of the position.                                                                                                    | D. Development Plan                                                                                                    |  |  |  |  |  |
| 7         Manager Rating         >         0.00 <sup>®</sup>                                                                                                    |                                                                                                    |  |  |  |  |  |
| 8 Manager Comments 53 🖘 🔶 Font - Size - B I                                                                                                    |                                                                                                    |  |  |  |  |  |
|                                                                                                    |                                                                                                    |  |  |  |  |  |
|                                                                                                    |                                                                                                    |  |  |  |  |  |

### ePerformance

## MANAGER SELF SERVICE- EVALUATION PROCESS

### ePerformance

| Quality of Work Employ             | yee Performance Additional Questions Development Plan Overall Summary EE Acknowledgement                                                               |  |  |  |
|------------------------------------|----------------------------------------------------------------------------------------------------|--|--|--|
| Section 5 - Overall Summary        |                                                                                                    |  |  |  |
|                                    | 11                                                                                                    |  |  |  |
| Manager Rating<br>Manager Comments | 3- Satisfactory 3.00 <sup>™</sup> <sup>™</sup> <sup>™</sup> <sup>™</sup> <sup>™</sup> <sup>™</sup> <sup>™</sup> <sup>™</sup> <sup>™</sup> <sup>™</sup> |  |  |  |
|                                    | Good overall comments.                                                                                                    |  |  |  |
|                                    |                                                                                                    |  |  |  |
| Employee Rating                    |                                                                                                    |  |  |  |
| Employee Comments                  | Employee Comments                                                                                                    |  |  |  |
|                                    |                                                                                                    |  |  |  |
|                                    |                                                                                                    |  |  |  |

| Attachments                                     | <b>10.</b> Select the Overall Summary tab.                                  |
|-------------------------------------------------|-----------------------------------------------------------------------------|
| No Attachments have been added to this document | <b>11.</b> Use the calculator icon to calculate the overall average rating. |
| + Add Attachment 13                             | <b>12.</b> Add comments to the overall summary.                             |
|                                                 |                                                                             |

| UTRGV Perform                      | mance Evaluation       |                              |             |              | 14 Sav     | re     | Submit for Approv   | 'ª 15 |
|------------------------------------|------------------------|------------------------------|-------------|--------------|------------|--------|---------------------|-------|
| Manager E<br>John Doe<br>Actions - | valuation - Update and | d Submit                     |             |              |            | 🗃 Prin | nt   🖃 Notify   🗐 E | xport |
|                                    | Job Title              | HRIS Analyst                 | Manager     | Carl Davis   |            |        |                     |       |
|                                    | Document Type          | UTRGV Performance Evaluation | Period      | 12/01/2019 - | 12/01/2019 |        |                     |       |
|                                    | Template               | Staff Evaluation: 2019       | Document ID | 1010         |            |        |                     |       |
| 9                                  | Status                 | Evaluation in Progress       | Due Date    | 12/01/2019   |            |        |                     |       |
|                                    |                        |                              |             |              |            |        |                     |       |

| Submit fe                                                                                                    |                                                                                                    |              |  |
|----------------------------------------------------------------------------------------------------|----------------------------------------------------------------------------------------------------|--------------|--|
| Select confirm to submit this document for approval                                                                                      | 13. (As Needed Step) Add                                                                                 | Attachments. |  |
| Once you select confirm the document will be routed to the appropriate individuals for<br>notified when this document has been approved. | <b>14.</b> Select <b>Save</b> . This allows you to save where you are and come back later to edit.       |              |  |
| The overall rating you have assigned to this employee is 3- Satisfactory.                                                                | <b>15.</b> If you are done with the evaluation, click <b>Submit for Approval</b> to the Next Supervisor. |              |  |
| Confirm Cancel                                                                                                    |                                                                                                    |              |  |